# Data Science

Wintersemester 2021/2022

## Übungsblatt 5

Aufgabe 1 (Klassifikation mit Bäumen)

 Starten Sie mit dem Notebook V5-Entscheidungsbaum-sklearn. Das Notebook finden Sie in Kurse/DataScience1. Beim Erstellen des Modells können sie dem Entscheidungsbaum eine maximale Tiefe mitgeben:

#### m = DecisionTreeClassifier(max\_depth=2)

Probieren Sie verschiedene Werte für **max\_depth** auf - wie verhält sich das Modell? (Trainingsfehler? Aussehen des Baumes?)

**Hinweis:** Das Modul **datascience** enthält die Funktion **show\_tree**, mit der Sie sich leicht den entstandenen Baum anzeigen lassen können.

2. Erzeugen Sie im Iris-Datensatz eine neue Spalte **label**. Diese Spalte soll eine 1 enthalten, wenn **species** gleich **versicolor** ist, eine 2, für die Klasse **virginica** und O sonst (**setosa**).

Was passiert, wenn Sie die Spalte **label** mit in den Datensatz **X** zum Trainieren des Modells einbauen? Probieren Sie es aus!

**Hinweis:** Eine Spalte kann df [neueSpalte] = df [alteSpalte] kopiert werden. Auf Übungsblatt 4 hatten wir mit replace(..) Werte einer Spalte in einem Datensatz ersetzt.

3. Erzeugen Sie in **X** eine Spalte mit dem Namen **ID**. Die Spalte soll einfach für jedes Beispiel eine Nummer enthalten (z.B. die Zeilennummer).

Was passiert, wenn Sie das Modell jetzt auf den ursprünglichen 4 Spalten und der ID Spalte trainieren? Probieren Sie es aus!

**Hinweis:** Ein neues Series-Objekt können Sie ja aus einer Liste von Werten erzeugen. Mit range(n) erzeugen Sie eine Sequenz von 0 bin n-1. Mit list(seq) erzeugen Sie eine Liste aus einer Sequenz.

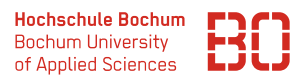

### Aufgabe 2 (Noch mehr Bäume)

Betrachten Sie die Daten in der folgenden Abbildung. Es sind lediglich die Attribute **a1** und **a2** gegeben. Die Farben markieren die Klasse – entweder **rot** oder **blau**.

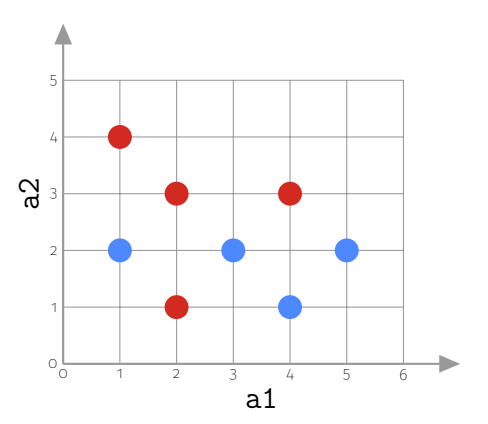

1. Wo wird ihr Entscheidungsbaum den ersten Split machen? Wie sieht der Gini-Index für den ersten Split aus?

Nutzen Sie dazu ggf. ein Jupyter Notebook und die Funktion auf Folie 14 (Foliensatz 5).

2. Was ist der *schlechteste* Fall für einen Split in einem Attribut **a** mit Wert **v**?

Überlegen Sie sich einen Datensatz, der für einen Entscheidungsbaum maximal schwer ist. Tragen Sie dazu im folgenden Koordinatensystem 16 Datenpunkte ein, von denen acht zur Klasse **Kreis** und die anderen acht zur Klasse **Quadrat** gehören.

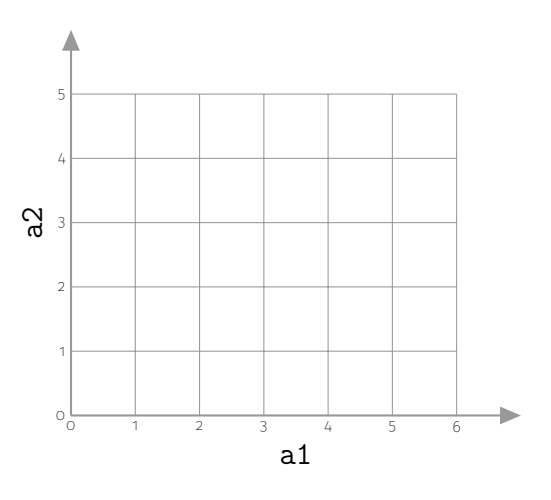

*Vorschlag:* Tragen Sie die Punkte als kleinen Kreis bzw. kleines Quadrat im Koordinatensystem ein und nutzen Sie dafür ganzzahlige Werte für **a1** bzw. **a2**.

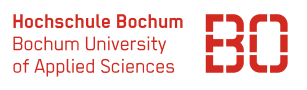

## Aufgabe 3 \* (Entscheidungsbaum mit Datenkonvertierung)

Ein weiterer klassischer Datensatz ist der *Golf* Datensatz (manchmal auch mit anderen Spielen/Aktivitäten benutzt). Es geht bei dem Datensatz darum ob das Spiel (*Golf, Seglen, etc.*) aufgrund der aktuellen Wetterlage möglich ist **Play=yes** oder nicht **Play=no**. Der vollständige Datensatz als DataFrame ist:

|    | Outlook  | Temperature | Humidity | Wind  | Play |
|----|----------|-------------|----------|-------|------|
| 0  | sunny    | 85          | 85       | False | no   |
| 1  | sunny    | 80          | 90       | True  | no   |
| 2  | overcast | 83          | 78       | False | yes  |
| 3  | rain     | 70          | 96       | False | yes  |
| 4  | rain     | 68          | 80       | False | yes  |
| 5  | rain     | 65          | 70       | True  | no   |
| 6  | overcast | 64          | 65       | True  | yes  |
| 7  | sunny    | 72          | 95       | False | no   |
| 8  | sunny    | 69          | 70       | False | yes  |
| 9  | rain     | 75          | 80       | False | yes  |
| 10 | sunny    | 75          | 70       | True  | yes  |
| 11 | overcast | 72          | 90       | True  | yes  |
| 12 | overcast | 81          | 75       | False | yes  |
| 13 | rain     | 71          | 80       | True  | no   |

Den Datensatz finden Sie wie gewohnt unter Kurse/DataScience1/data.

- Trainieren Sie mit sklearn einen Entscheidungsbaum auf dem Golf Datensatz. Das Attribut Outlook können Sie dabei zunächst weglassen. Testen Sie ihr Modell auf Test-Daten. nutzen Sie dazu 10% des Datensatzes als Test-Daten.
- Die sklearn Modelle können nicht mit nicht-numerischen Attributen umgeben, also insbesondere nominalen Werten wie in der Spalte Outlook. Ändern Sie das Attribut Outlook um in ein numerisches Attribut und trainieren Sie ihr Modell erneut.

Hat sich die Modell-Güte verbessert?

3. Der Datensatz hat nur sehr wenige Werte, was die Aufteilung in Trainings- und Test-Daten erschwert. Das **sklearn**-Modul unterstützt die *Kreuzvalidierung* (vgl. Foliensatz 4, Folie 33):

Wie ist die gemittelte **accuracy** bei der Kreuzvalidierung? Probieren Sie verschiedene Parameterwerte für **max\_depth** aus!